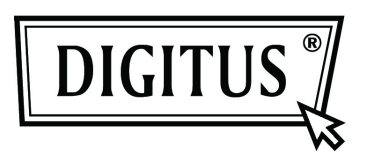

# Obudowa zewnętrznego dysku twardego USB 2.0 3.5" (8,89cm)

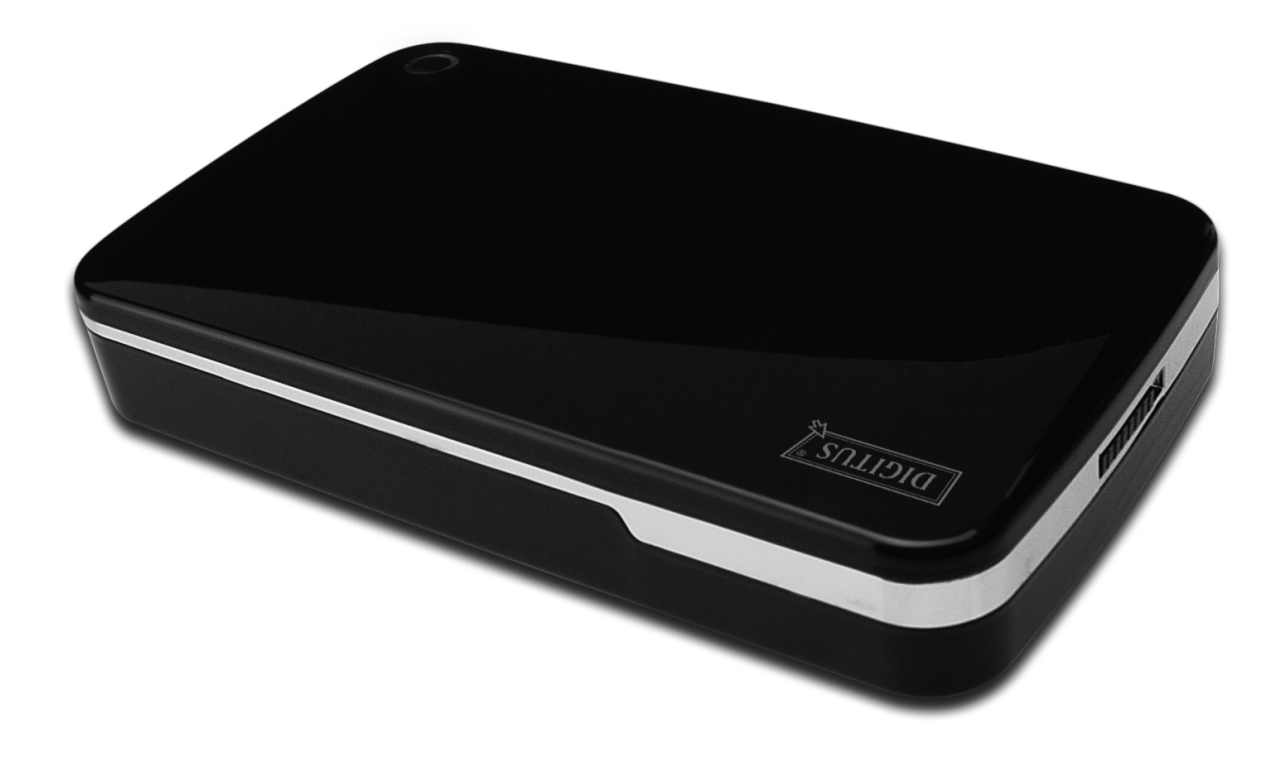

## Podręcznik użytkownika

DA-71051

## Przedmowa

Gratulujemy zakupu naszego produktu! Przedstawimy nową koncepcję zapisu łączącą bezpieczeństwo z wygodą. Mamy przyjemność przekazać wam najlepsze rozwiązanie pojemności twardego dysku i wzbogacenie niezawodności waszych danych w systemie PC lub Mac. Przed użyciem produktu prosimy o uważne przeczytanie tego podręcznika dla lepszego zapoznania się z nim

## I. Wymagania systemowe

Wymagania sprzętowe:System PC, notebooka lub Mac z dostępnym interfejsem USBSystem operacyjny:Windows 7/Vista/XP/2000 i Mac OS 10.4 lub nowszy.

## II. Właściwości

- Montaż bez śrub, łatwa instalacja lub wyjęcie napędu dysku
- Odpowiedni dla 3,5" (8,89cm) SATA HDD
- Zgodny z interfejsem USB 2.0 do SATA
- Maksymalna szybkość transferu aż do 480Mb/s
- Funkcja kopii zapasowej jednym naciśnięciem
- Zgodny z wymaganiem podłączania pod napięciem, plug and play
- Zasilanie elektryczne: Wejście AC100~240V, wyjście DC 12V/2A

## III. Zawartość pakietu

Przed użyciem produktu proszę sprawdzić zawartość opakowania. Jeśli jest nieprawidłowa, to proszę skontaktować się niezwłocznie z lokalnym sprzedawcą.

- Obudowa zewnętrznego dysku twardego USB 2.0, 3.5" (8,89cm)
- Zasilacz 12V/2A
- CD z podręcznikiem produktu (Wielojęzyczne podręczniki użytkownika)
- Podręcznik użytkownika
- Kabel łączący USB 2.0

## IV. Instalacja sprzętu

- 1. Przesunąć przycisk przełącznika w położenie [OPEN].
- 2. Zsunąć górną pokrywę w kierunku gniazda USB.
- 3. Zdjąć pokrywkę górną.
- 4. Podłączyć pewnie HDD SATA 3.5" (8,89cm) do złącza SATA 22 nóżki z tyłu HDD
- 5. Wsunąć ostrożnie i powoli HDD do obudowy
- 6. Nasunąć pokrywę górną na obudowę główną
- 7. Przesunąć przycisk przełącznika w położenie [CLOSE]
- 8. Włożyć obudowę do załączonego stojaka
- 9. Podłączyć kabel łączący USB 2.0 do obudowy i PC
- 10. Podłączyć zasilacz do obudowy oraz źródła zasilania

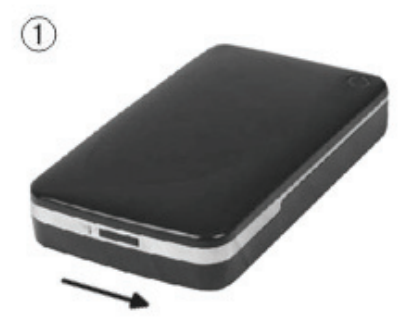

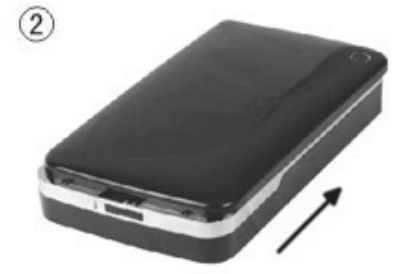

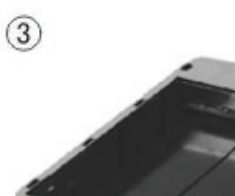

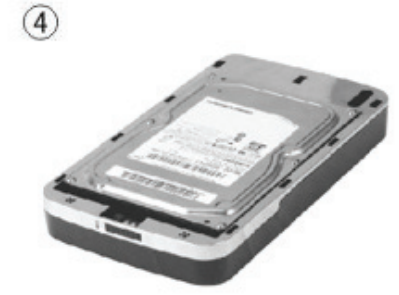

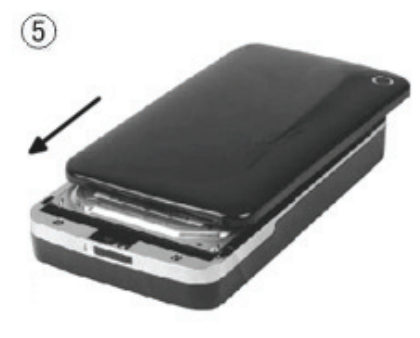

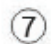

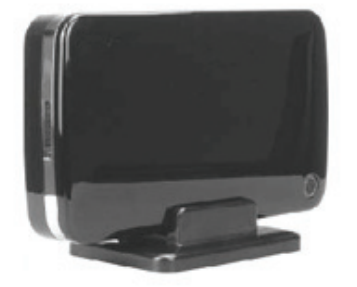

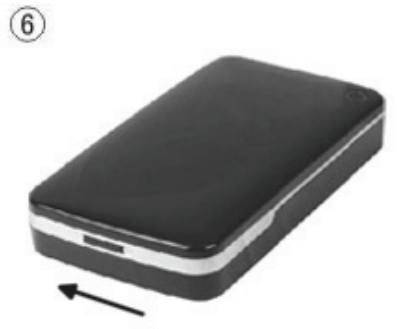

## V. Instalacja sterownika

#### a. Windows 7/XP/Vista/2000: nie potrzebują sterownika

W systemie Windows 7/XP/Vista/2000, system automatycznie wykryje nowy sprzęt i wykona ustawienia!

Następnie ukaże się ikona

w prawym dolnym rogu paska narzędzi systemu jak niżej:

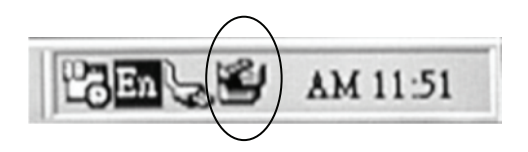

Gratulujemy satysfakcji z tego produktu!

#### b. Tryb ustawień w systemie Mac OS

W systemie Mac OS 9.0 lub nowszym, system potrafi odnaleźć sterownik automatycznie. Jeśli posiadanym systemem jest Mac OS 8.6, to proszę załadować [USB Mass Storage Support 1.3.5] z poniższego łącza: http://www.apple.com/support

#### VI. Zasilanie elektryczne:

Zasilanie elektryczne: Wejście napięcia: AC 100~240V, 50/60Hz Wyjście napięcia: DC 12V/2A

## VII. Instalacja i użytkowanie oprogramowania kopii zapasowej

### A. Instalacja oprogramowania kopii zapasowej

1. Otworzyć folder [PCCLONEEX\_LITE] i kliknąć dwukrotnie [Setup], ukaże sie poniższe okno:

| 🖳 PCCloneEX Setup 1. | 82.01                                    |
|----------------------|------------------------------------------|
| -                    | PCClone EX Lite                          |
| Welcome              | to use PCCloneEX 1.82.01<br>Setup Wizard |
| _                    | Install                                  |
|                      | Quit                                     |
|                      |                                          |

2. Kliknąć [Agree], by zaakceptować umowę licencyjną

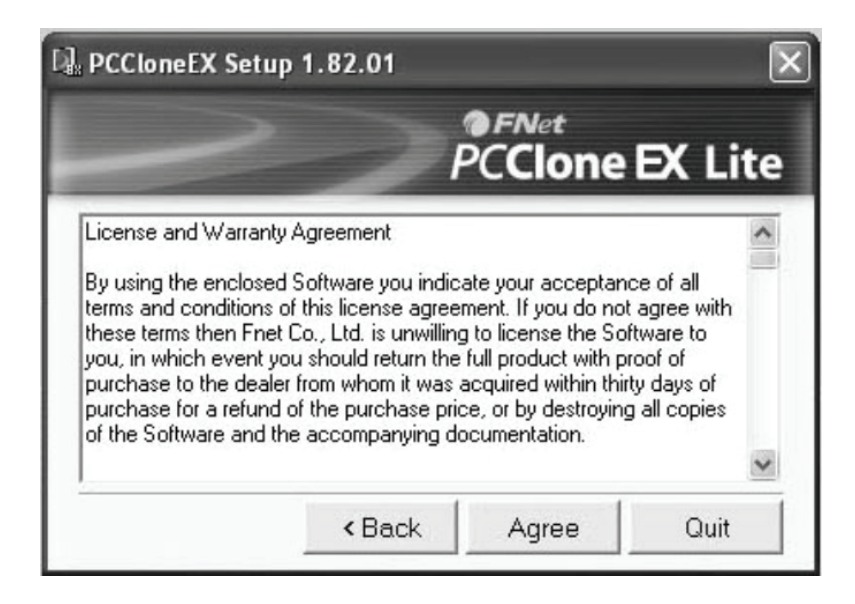

3. Kliknąć [Install] przejść do następnego kroku

| 🖟 PCCloneEX Setup     | 1.82.01      |                                          | 2         |
|-----------------------|--------------|------------------------------------------|-----------|
|                       | >            | <b>ø</b> <i>FNet</i><br>PC <b>Clon</b> e | e EX Lite |
| Setup will install to |              |                                          |           |
| C:\PROGRAM FIL        | ES\PCCloneE> | <                                        |           |
|                       |              |                                          | Browse    |
| Create Deskto         | p Shortcut   | -                                        |           |
|                       |              |                                          |           |
|                       |              |                                          |           |
|                       | 100          |                                          | 1         |

#### 4. Kliknąć [OK], by zakończyć instalację

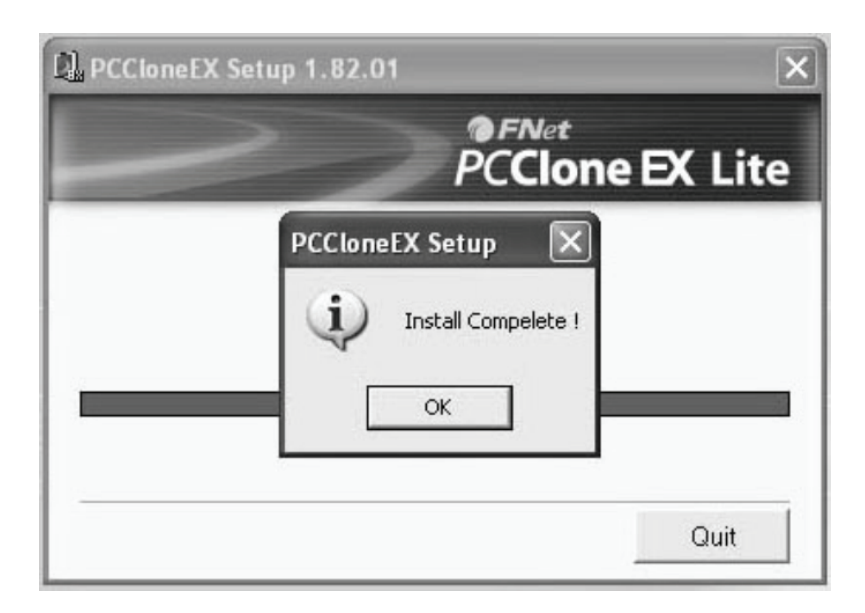

UWAGA: Oprogramowanie kopii zapasowej obsługuje tylko system Windows, nie jest odpowiednie dla Mac OS.

## B. Użycie funkcji kopii zapasowej

1. Po zakończeniu instalacji, na pulpicie ukaże się ikona, po podwójnym kliknięciu na **[PCCIoneEX]**, ukaże się poniższe okno:

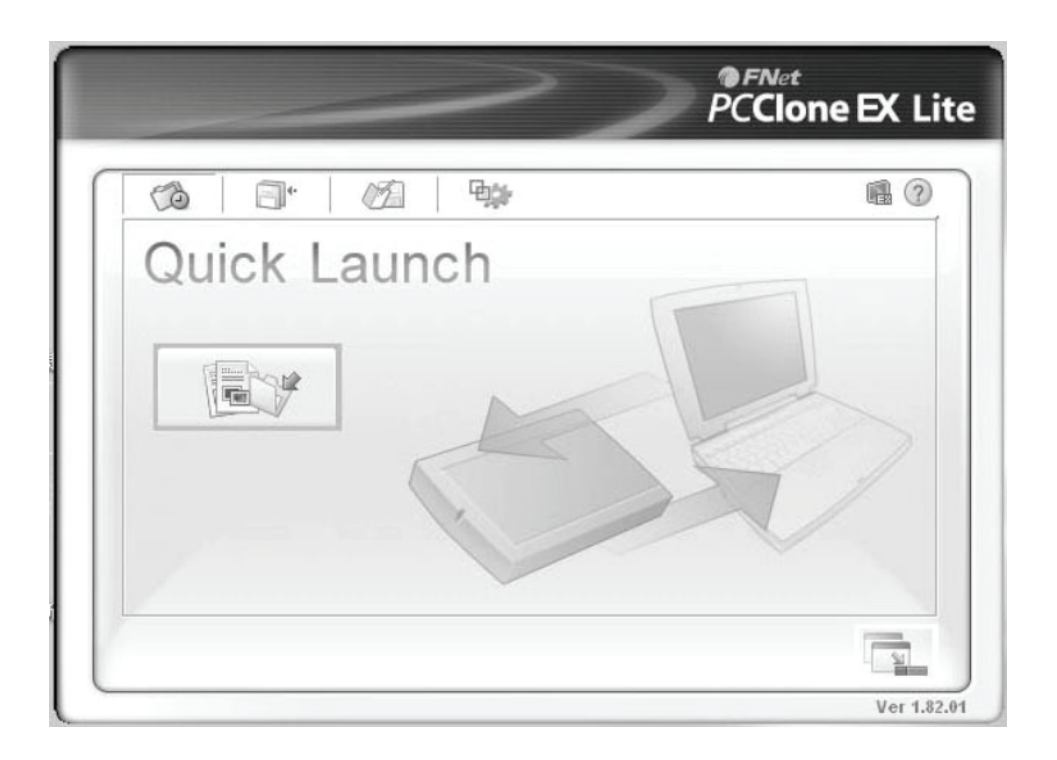

2. Po naciśnięciu przycisku kopii zapasowej ukaże się okno [Please select file(s)], kliknąć [OK]

|              | ~                                                   | -       | 2     | PCC    | let<br>Ione | EX Li |
|--------------|-----------------------------------------------------|---------|-------|--------|-------------|-------|
| Files Backup | mputer<br>Local<br>Local<br>Local<br>Share<br>My Do | CloneEX | USB C | Device | F:          |       |
|              |                                                     |         |       |        |             |       |

3. Proszę wybrać w lewym oknie plik(i), których kopię zapasową chce się zachować a następnie nacisnąć przycisk ponownie

|              | ~          | PCClon | e EX Li |
|--------------|------------|--------|---------|
| Files Backup | USB Device | F:     |         |
|              |            | PG 93  |         |

4. Proszę wykonać polecenie ponownego naciśnięcia przycisku lub kliknąć [Start]

| Files Backup USB Device PCCloneEX | Files Backup                                                                                      | Files Backup<br>PCCIoneEX<br>Files Backup<br>Please Press USB Button to Start, or Use Mouse Click Cancel to Return |              | ~       | ~          | PCClone EX L |
|-----------------------------------|---------------------------------------------------------------------------------------------------|----------------------------------------------------------------------------------------------------|--------------|---------|------------|--------------|
| PCCloneEX                         | PCCIoneEX<br>Files Backup<br>Please Press USB Button to Start or Use Mouse Click Cancel to Beturn | PCCloneEX<br>Files Backup<br>Please Press USB Button to Start, or Use Mouse Click Cancel to Return                 | Giles Backup |         | USB Device | <u>م</u>     |
|                                   | Plies Dackup  Please Press USB Button to Start, or Use Mouse Click Cancel to Beturn               | Please Press USB Button to Start, or Use Mouse Click Cancel to Return                                              | PCCloneEX    | Declare |            |              |
| +<br>+<br>Start Cancel            | Start Cancel                                                                                      |                                                                                                    |              |         |            |              |
| E Start Cancel                    | Start Cancel                                                                                      |                                                                                                    |              |         |            |              |
| Start Cancel                      | Start Cancel                                                                                      |                                                                                                    |              |         |            |              |

5. System rozpocznie wykonywanie kopii wybranego pliku(ów) zapasowych, po zakończeniu ukaże się komunikat [Backup finished], kliknąć **[OK]** 

|                                                                                                    | <b>.</b>          |
|----------------------------------------------------------------------------------------------------|-------------------|
| Backup data from PC to USB HD 134 / 134                                                                                           | 00:00:00          |
| E: Moxmail/Foxm<br>E: Moxmail/Foxm<br>E: Moxmail/Foxm<br>E: Moxmail/Foxm<br>E: Moxmail/Foxm<br>E: Moxmail/Foxm<br>E: Moxmail/Foxm | o finished!<br>OK |

6. Po zakończeniu wykonania kopii można sprawdzić plik w oknie prawym

|              | PCClone EX Li                                                                                                    |
|--------------|----------------------------------------------------------------------------------------------------|
| Files Backup | USB Device<br>F:<br>Find<br>Find |
|              | Ver 1.8;                                                                                                    |

## VIII. Zdjęcie obudowy zewnętrznej

Przed odłączeniem tej jednostki od komputera, proszę zakończyć poniższą procedurę bezpiecznego odłączania:

1). Kliknąć w komputerze ikonę okna [Desktop]

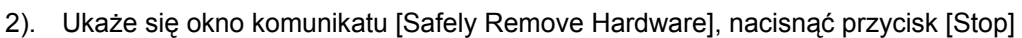

- 3). Pojawi się informacja [It is now safe to remove the USB device], zamknąć okno [Safely Remove Hardware].
- 4). Odłączyć kabel USB i wyłączyć zasilacz jeśli był stosowany.

#### IX. Formatowanie nowego napędu dysku twardego

Przy stosowaniu nowego HDD, należy go przed użyciem sformatować, proszę wykonywać to wg poniższych kroków:

- 1). Prawym przyciskiem kliknąć [My Computer], i wybrać [Manager].
- 2). System wyświetli okno "Computer Manager", kliknąć [Disk Manager]], w lewym oknie.
- 3). W prawym oknie, ukaże się komunikat nowego napędu dysku twardego pod dyskiem systemowym, takim jak [Seagate....].
- 4). Prawym przyciskiem myszy kliknąć na nowy dysk i wybrać [Delete partition].
- 5). Prawym przyciskiem myszy kliknąć na nowy dysk i wybrać [New Partition]
- 6). Prawym przyciskiem myszy kliknąć na nowy dysk i wybrać [New logical drive].
- 7). Prawym przyciskiem myszy kliknąć na nowy dysk i wybrać [Format disk drive].
- Sformatowałeś teraz nowy dysk, w [My Computer], pojawi się teraz nowy dysk i można z niego korzystać.

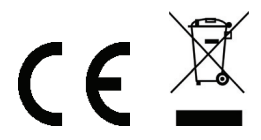

Wyprodukowano w CH.R.L.